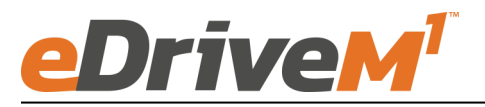

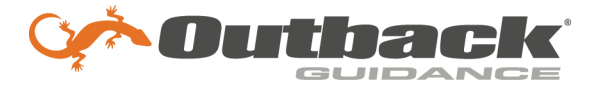

# **Installation Guide**

Installation Kit: 911-8112-10

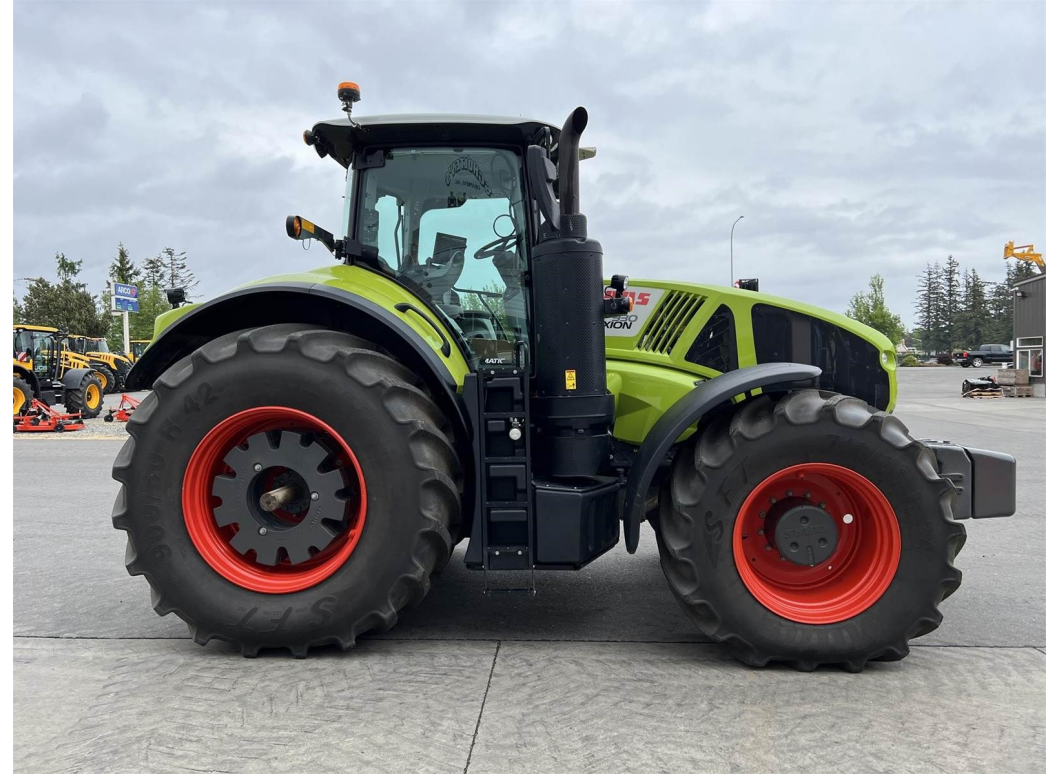

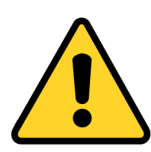

- CLAAS OSI Ready Required
- 1403667.0 unlock required from CLAAS Dealer
- 2626878.1 cable required from CLAAS Dealer
- Requires CLAAS Maverix unlock (included with this kit)

### **CLAAS**

| Arion 410 | Arion 550 | Axion 840 |
|-----------|-----------|-----------|
| Arion 420 | Arion 610 | Axion 850 |
| Arion 430 | Arion 630 | Axion 860 |
| Arion 440 | Arion 650 | Axion 870 |
| Arion 450 | Arion 660 | Axion 880 |
| Arion 460 | Axion 800 | Axion 920 |
| Arion 470 | Axion 810 | Axion 930 |
| Arion 510 | Axion 820 | Axion 940 |
| Arion 530 | Axion 830 | Axion 950 |
|           |           | Axion 960 |

### Introduction

The procedures outlined in this guide provide the basic installation procedure for the eDriveM1 on the machines specified on the front cover of this guide. If you do not see your machine listed, contact customer support for further instruction. The kit components and corresponding install instructions are designated for each applicable machine make and model and may not be used on undesignated machine models.

### **Review Installation Kit Contents**

Kit contents are outlined in the following pages of this installation guide. Read all applicable installation instructions for your machine's model and ensure that all required kit components are present before beginning the installation.

### Read and Follow All Safety Messages

- Refer to the safety manual for the machine that the eDriveM1 is being installed on for operating age and precautions.
- Prior to installing and operating the eDriveM1, read and understand all safety precautions as outlined in this guide.
- Store this guide and all related safety information with related machine manuals for future reference.

#### Safety Information and Warnings\*

- eDriveM1 is NOT designed to replace the machine's operator and is designed as a driving aid for use in precision agriculture applications.
- eDriveM1 is NOT intended for use on roadways and should remain disengaged at all times when traveling on roadways.
- eDriveM1 does NOT control the speed of the machine and a human operator is required to manually maintain a safe operating speed.
- eDriveM1 does NOT avoid obstacles. To prevent human, machine and property injury a human operator is required to operate the machine at all times.
- Do NOT allow anyone to operate without instructions.
- At all times the driver is fully responsible for the safe operation of the vehicle.

\* The safety warnings contained in this installation guide are not meant to be an exhaustive list of potential hazards.

- To ensure peak performance, eDriveM1 should only be installed after a thorough machine inspection has been conducted. The contents of this kit and eDriveM1 are not intended to replace preventative and or needed maintenance. To avoid bodily and machine injury, follow the machine preparation checklist below:
  - ⇒ Inspect steering linkage: Machine should drive in a straight line without manual correction
  - ⇒ Turn off machine and power-off all electronic gauges, monitors and external devices when installing or performing maintenance on the eDriveM1
  - $\Rightarrow$  Park machine on a clean and level surface
  - $\Rightarrow$  Lower all implements and headers to the ground
  - $\Rightarrow$  Apply the parking break and chock wheels
  - ⇒ Inspect any drilling and/or cutting sites to ensure no electrical wiring damage will be incurred

# Cabling Diagram

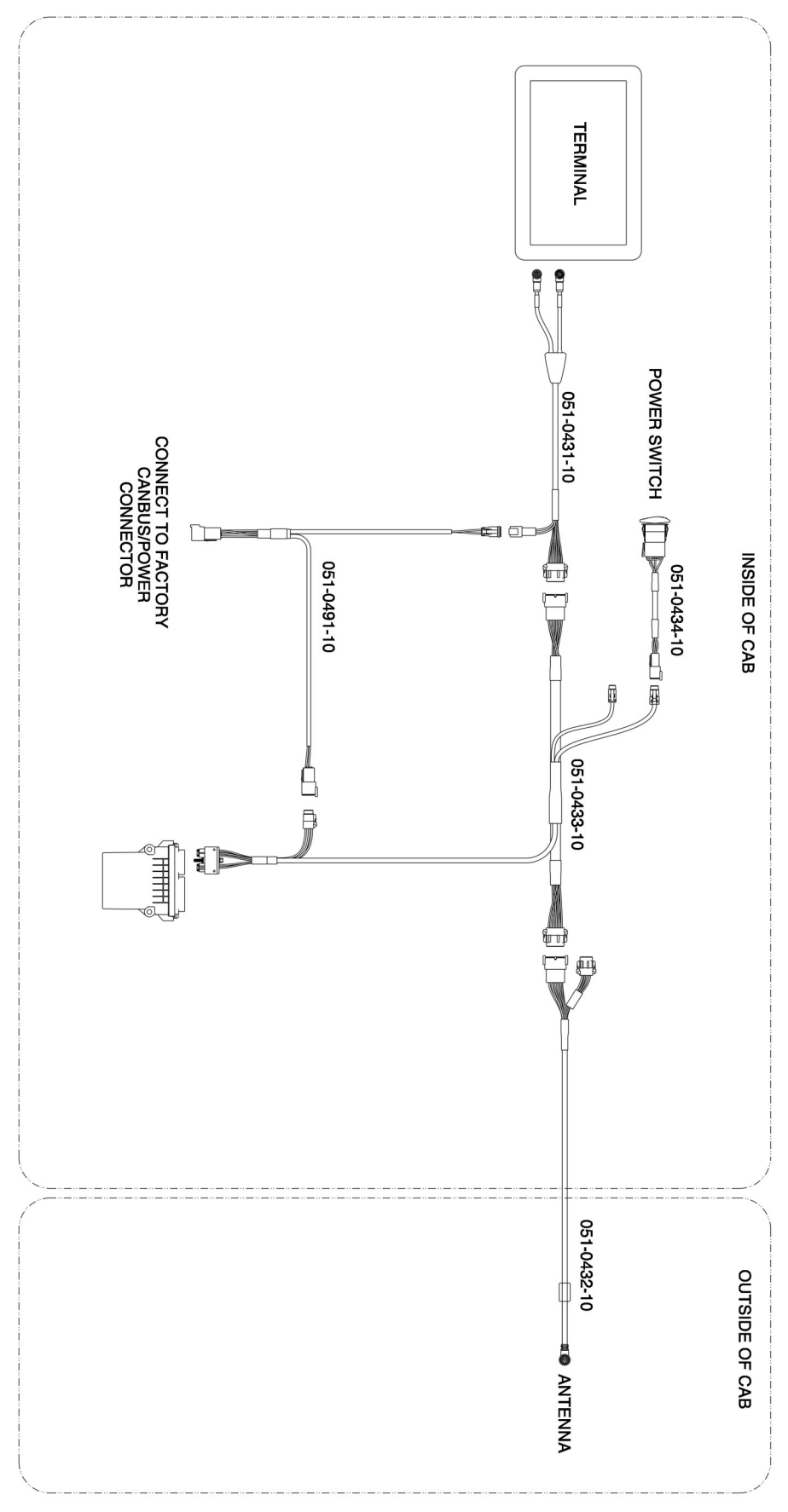

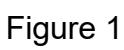

### Required items for ECU install listed below

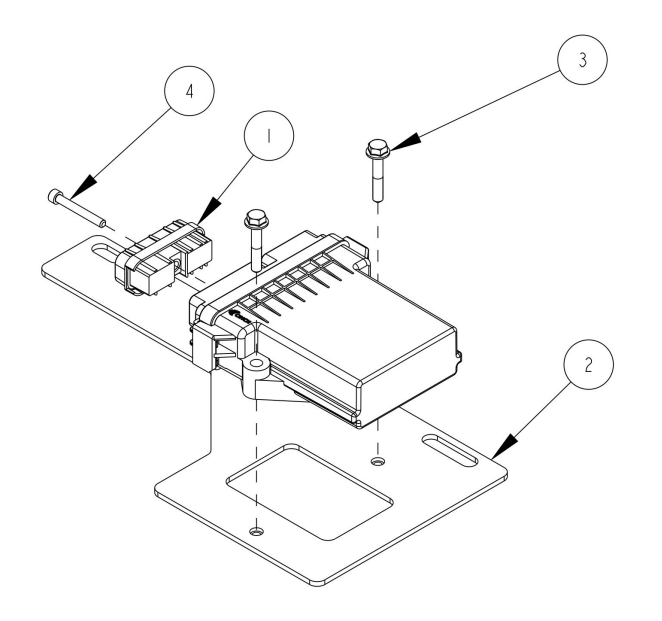

| ITEM | QTY | PART NUMBER | DESCRIPTION                             |
|------|-----|-------------|-----------------------------------------|
| 1    | 1   | 400-5170-10 | CONNECTOR COVER                         |
| 2    | 1   | 640-0210-10 | BRKT, ECU, EDM1, AGCO MFWD, CLAAS AXION |
| 3    | 2   | 675-1362-10 | SCR,FLANGE,HEX,M6X1X35,ZP               |
| 4    | 1   | 675-1371-10 | SCR, SHCS, NO.10-24 X 1.5, SS           |

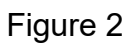

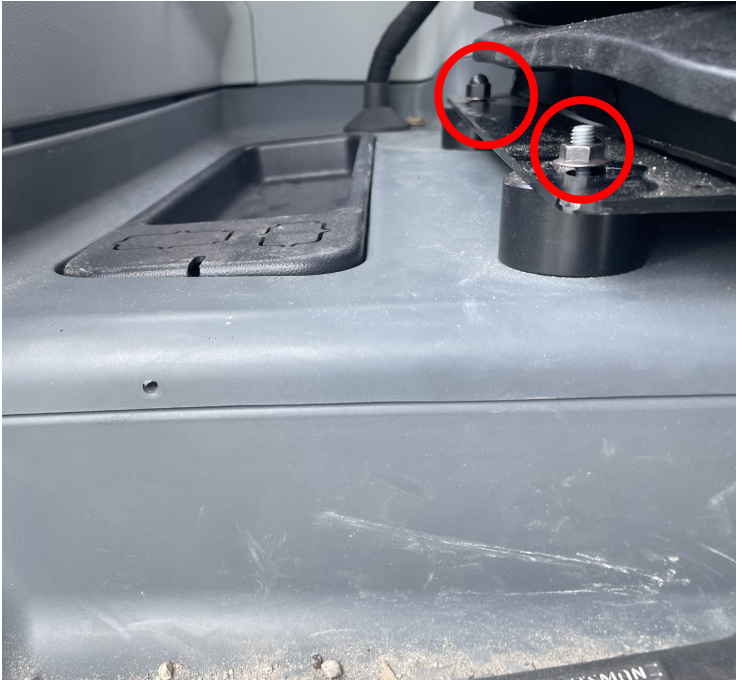

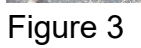

Remove the 2 nuts circled in red from the ride side of the seat. These nuts will be used in the next step.

Use the nuts saved from the previous step to attach the ecu bracket (item 2) to the base of the seat.

Attach the eDriveM1 steering ECU to the bracket using the m6 bolts (item 3).

ECU shown in Figure 4 is installed with logo facing up and connector pointing rear. This orientation will need entered into the display for the first calibration step.

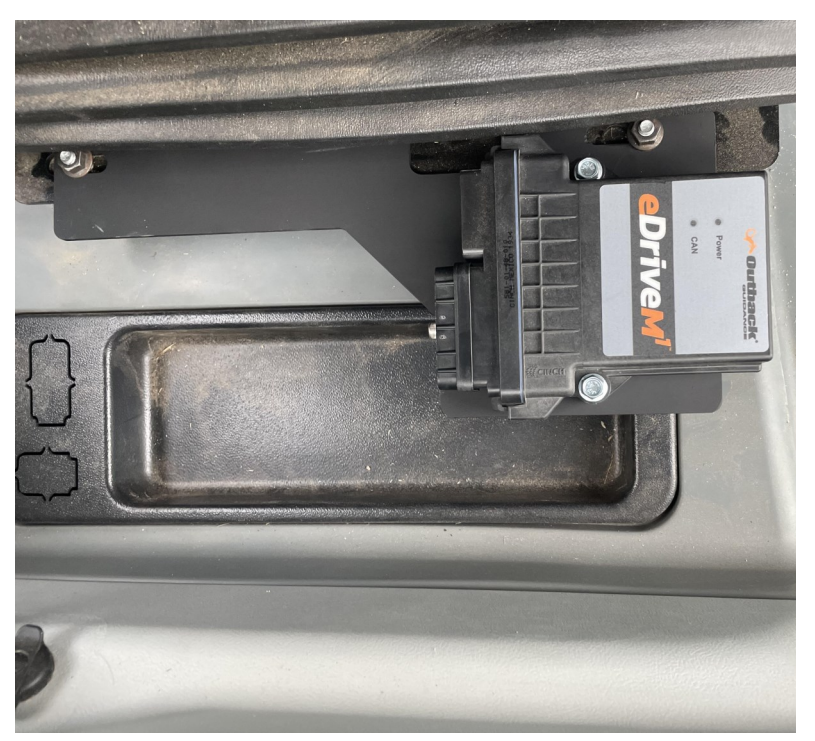

Figure 4

### **CANBUS Harness Installation**

# Locate the CLAAS interface cable **2626878.1**

If cable is missing then this will have to be sourced from your CLAAS dealer.

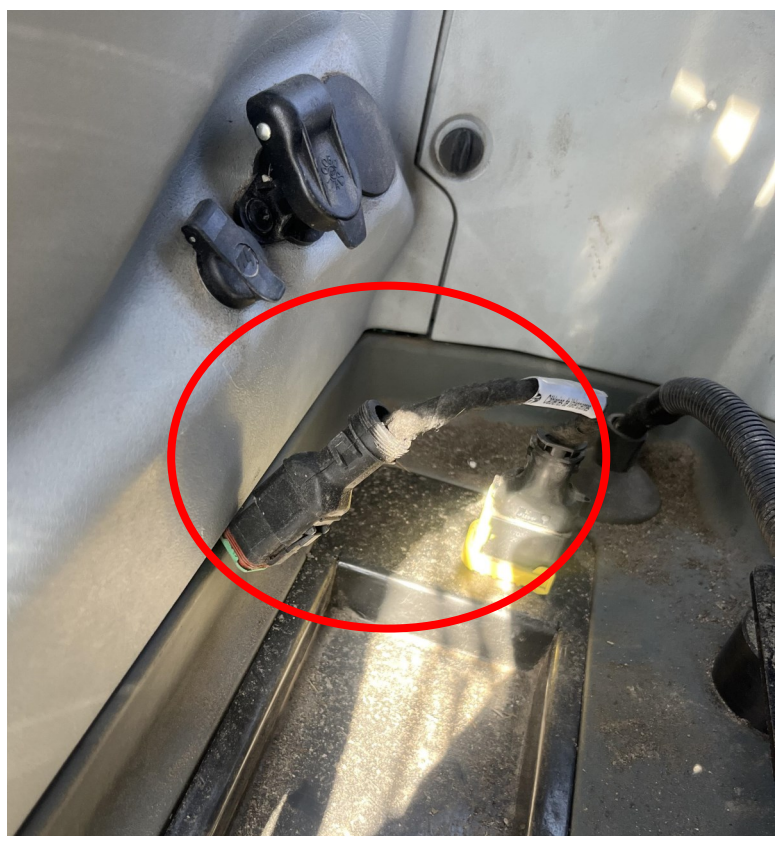

Figure 5

Connect the 051-0491-10 cable to the CLAAS interface cable. Connect the remaining ends of the 051-0491-10 cable as shown in Figure 1 on page 4.

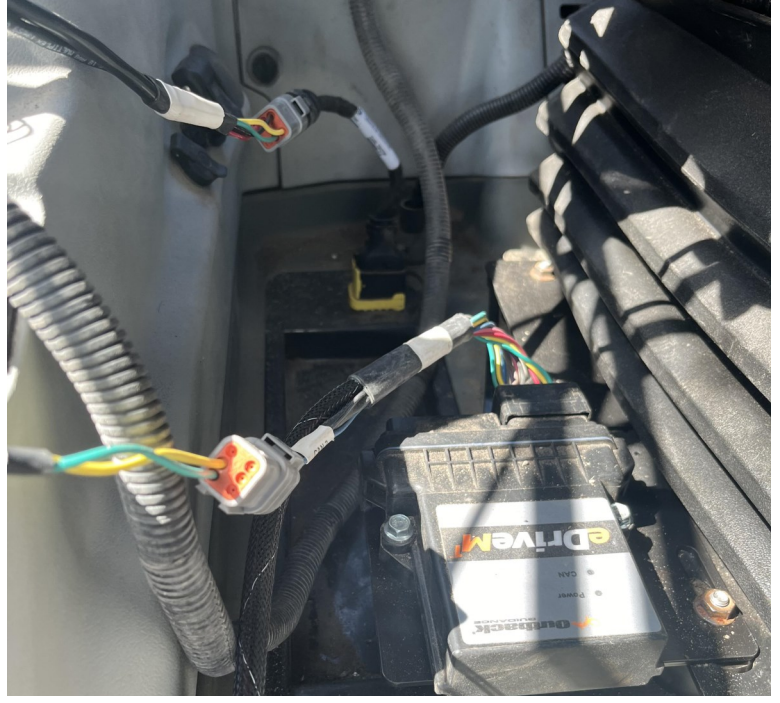

Figure 6

Locate the roading switch in the back right corner of the cab in the bank of switches circled in Figure 7.

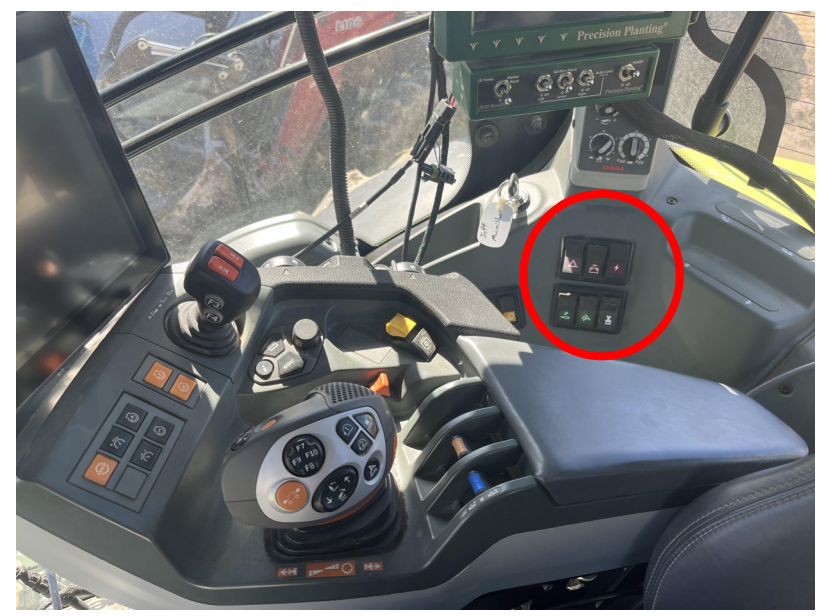

Figure 7

The roading switch is disabled when it is lit up green in the down position. Autosteering is not possible while roading switch is in the up position.

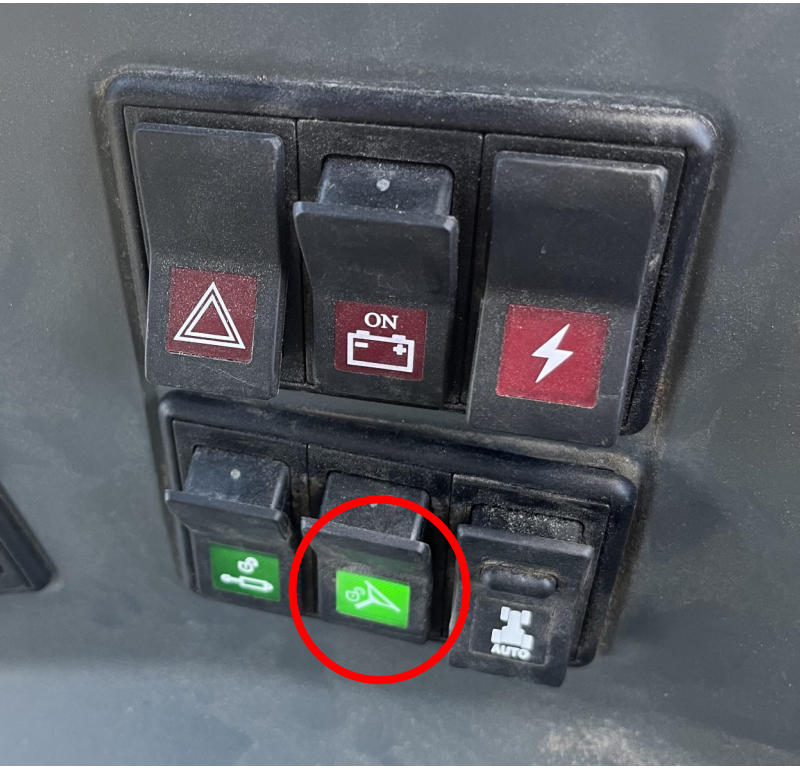

Figure 8

Autosteer system engagement is only possible using the remote engage button on the CLAAS C-MOTION Multi-function Lever. Using the engage button on the Outback terminal will result in an error message.

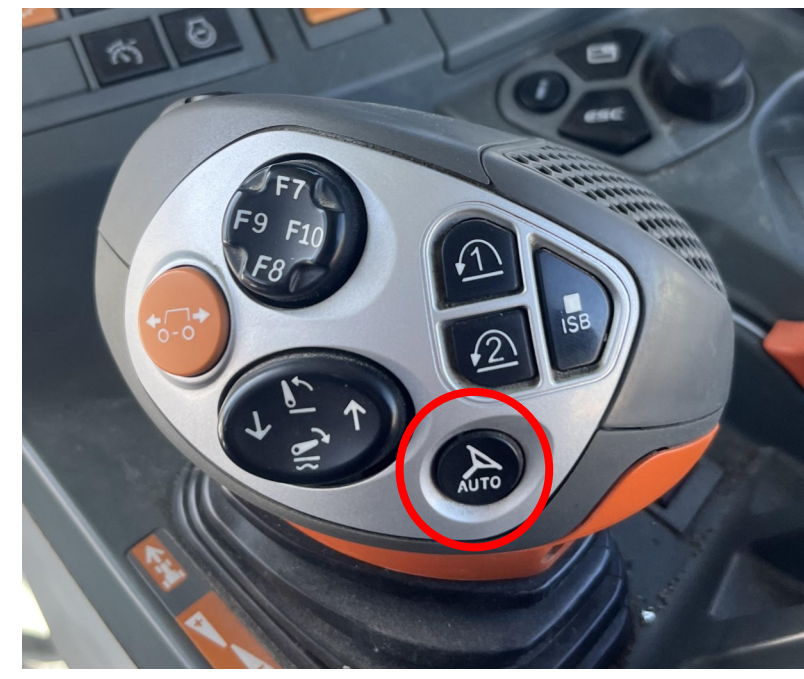

Figure 9

When creating a new machine in your Maverix terminal, you will need to select "CLASS OSI" for your machines valve type.

## **Troubleshooting & Diagnostics**

Autosteer system must be unlocked by a CLAAS dealer using a manufacturer specific unlock. The autosteering valve must be calibrated by a CLAAS dealer prior to using the autosteering system. Poor autosteering performance can occur if a proper valve calibration hasn't been done.